## Elektronické výplatní pásky

### 1. Přihlášení

Pro získání PDF souborů s výplatní páskou je potřeba přihlásit se do <u>Webové aplikace Univerzity Karlovy</u>. Přihlášení probíhá tradičně pomocí **osobního čísla** a **hesla** nastaveného v Centrální autentizační službě Univerzity Karlovy (<u>CAS</u>).

| *     | ← → C ☆          | Univerzita Karlova [CZ] https://is.cuni.cz/webapps/ |
|-------|------------------|-----------------------------------------------------|
| l     | Webov            | aplikace Univerzity Karlovy 👻                       |
| and a | T                |                                                     |
|       |                  |                                                     |
|       | Přihlášen        | do Webových aplikací UK                             |
|       | Číslo osoby / Lo | in ?                                                |
|       |                  |                                                     |

| е |                                                                                                |
|---|------------------------------------------------------------------------------------------------|
| n | Přihlásit                                                                                      |
| u |                                                                                                |
| þ | Před vstupem do systému je nutné znát své číslo osoby nebo login a heslo evidované v CAS       |
|   | Informace o tom, jak je možné získat či změnit heslo, naleznete na adrese https://cas.cuni.cz. |

#### 2. Seznam kontaktů

Elektronické výplatní pásky jsou shromážděny v soukromé "osobní složce" každého zaměstnance. Ta je k nalezení v aplikaci **Seznam konaktů (WhoIS)**.

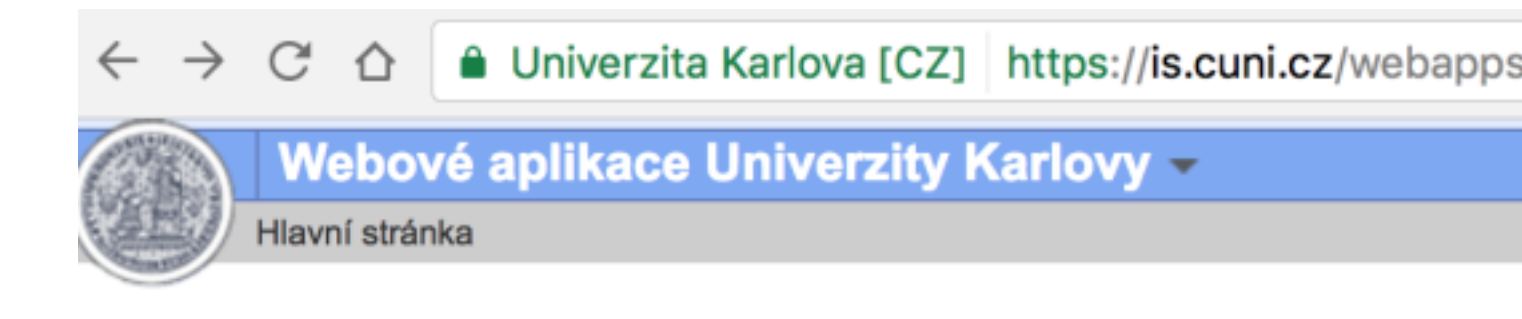

# Seznam dostupných aplikací

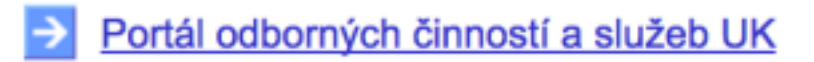

Poradna

Repozitář závěrečných prací

→ Seznam kontaktů (WhoIS)

Studenti pražských univerzit 1882–1939

Studijní přehledy

Konvertor dokumentů

K dispozici je seznam aplikací, ke kterým máte v systému přístup, resp. uživatelské oprávnění.

Po vstupu do Seznamu kontaktů se v menu **Možnosti** po levé straně objeví **Moje osobní a kontaktní údaje**. Právě tam se nachází výplatní pásky zaměstnance.

| $\leftarrow \ \ni$ | C    | $\triangle$ | Univerzita Karlova [CZ] | https://is.cuni.cz/webapps/UKSESSION9AA329B96 |
|--------------------|------|-------------|-------------------------|-----------------------------------------------|
|                    | Se   | zna         | m kontaktů <del>–</del> |                                               |
|                    | Hlav | ní strán    | ka » Vyhledávání        |                                               |

| ložnosti                         |   |
|----------------------------------|---|
| Moje osobní a kontaktní údaje    | 1 |
| Vyhledávání                      |   |
| Organizační struktura            |   |
| Přehled areálů, budov, místností |   |
| řehledy, sestavy a exporty       |   |
| Organizační struktura            |   |

Zobrazovat vždy schované

Vyhledávání

## Osoby a organizační jednotky

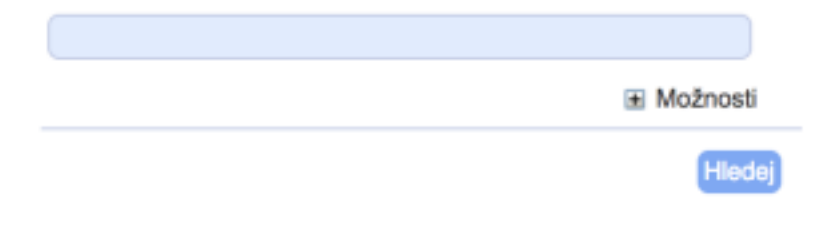

### 3. Výplatní pásky

V sekci **Moje osobní a kontaktní údaje** je možné si zkontrolovat řadu informací, které zaměstnanec zaměstnavateli poskytl (např. pojišťovnu, adresu, bankovní účet. vzdělání atd.). Zcela dole se nově nachází záložka **Výplatní pásky**. Pokud do ni zaměstnanec vstupuje poprvé, musí si nejprve zvolit, zda své výplatní pásky chce chránit heslem (řádek **zaheslovat pásku**). Pro nastavení hesla bude potřeba mobilní telefon pro zaslání bezpečnostního kódu. Je také potřeba si zkontrolovat, zda email zvolený pro zasílání upozornění na novou výplatní pásku je aktuální (řádek **E-mail pro zasílání notifikací**). Jednotlivé výplatní pásky jsou dle roků a měsíců seřazeny níže. Pro stažení PDF s výplatní páskou je třeba kliknout na vybrané období.

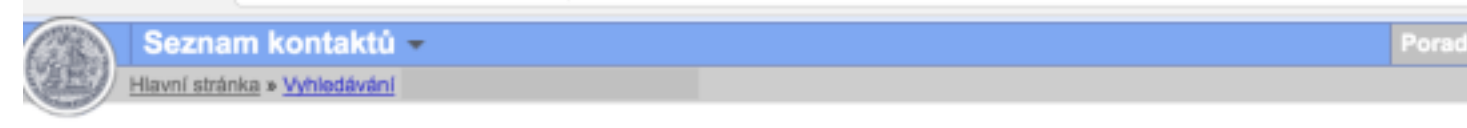

| Možnosti                         | Přepnout na prohlížecí režim |                                                                                                    |
|----------------------------------|------------------------------|----------------------------------------------------------------------------------------------------|
| Moje osobní a kontaktní údaje    |                              | 1                                                                                                    |
| Vyhledávání                      | Osobní údaje                 | Nastavaní                                                                                                  |
| Organizační struktura            | Kontakty                     | Nastaveni                                                                                                  |
| Přehled areálů, budov, místností | Osoba v rámci UK             | Husitská teologická fakulta                                                                                |
| Přehledy, sestavy a exporty      | Akademická obec              | zaheslovat pásku: ano Vypnout zaheslování                                                                  |
| Organizační struktura            | Anademicka obec              |                                                                                                    |
| Zobrazovat vždy schované         | Doklady                      | E-mail pro zasílání notifikací:                                                                            |
|                                  | Identifikace                 | změnu e-mailové adresy lze provést v záložce "Konta<br>pozn.: změny provedené v záložce "Kontakty" se v té |
|                                  | Dosažená vzdělání            | (obvykle klávesa F5)                                                                                       |
|                                  | Zdravotní postižení          |                                                                                                    |
|                                  | Přiznané důchody             | Výplatní pásky                                                                                             |
|                                  | Průkazy                      | Fakulta/součást: Husitská teologická fakulta \$                                                            |
|                                  | Výplatní pásky               | 2016 2015 2014                                                                                             |
|                                  |                              | Výplatní páska - HTF - 2016 - prosinec                                                                     |
|                                  |                              | Výplatní páska - HTF - 2016 - listopad                                                                     |
|                                  |                              | Výplatní páska - HTF - 2016 - říjen                                                                        |
|                                  |                              | Výplatní páska - HTF - 2016 - září                                                                         |

Po výběru konkrétní výplatní pásky se objeví upozornění. Zde klikneme na **Získat výplatní pásku**.

| zpracování.                                                      | z "Ziskat vyplatni pasku" se spusti zpracovani vyplatni pasky a zobrazi se pruben                                                                                                    |
|------------------------------------------------------------------|----------------------------------------------------------------------------------------------------|
| Upozornění: zpraco                                               | vání výplatní pásky může trvat delší dobu - v některých případech i desítky vteřin.                                                                                                    |
| Vytvořená výplatní                                               | páska je poté k dispozici po kliknutí na odkaz "Soubor ke stažení".                                                                                                    |
| Poznámka: pokud b<br>prostředníctvím Úloh<br>ovšem zapotřebí obr | ěhem zpracování zavřete toto okno (křížek v pravém horním rohu), je výsledek dostupný<br>n, které jsou zobrazeny v horní části aplikace (obdobně jako Poradna, Záložky a Pošta) - je<br>novit obsah stránky (obvykle klávesou F5). |
| ískat výplatní pásku                                             |                                                                                                    |
|                                                                  |                                                                                                    |

zmenu e-mailove adresv ize provest v zalozce "Kontaktv" v sekci "E-mail"

Výplatní páska - HTF - 2016 - prosinec

Po kliknutí na odkaz "Získat výplatní pásku" se spustí zpracování výplatní pásky a zobrazí se průběh zpracování.

Upozornění: zpracování výplatní pásky může trvat delší dobu - v některých případech i desítky vteřin.

Vytvořená výplatní páska je poté k dispozici po kliknutí na odkaz "Soubor ke stažení".

Poznámka: pokud během zpracování zavřete toto okno (křížek v pravém horním rohu), je výsledek dostupný prostředníctvím Úloh, které jsou zobrazeny v horní části aplikace (obdobně jako Poradna, Záložky a Pošta) - je ovšem zapotřebí obnovit obsah stránky (obvykle klávesou F5).

Ukončeno v 14:10:13 10.2.2017

Soubor ke stažení

Výplatní páska - HTF - 2016 - červenec

×